## ソフトウェアアップデート手順書 FS040U セキュア接続モード(RAS)

#### 1. ソフトウェアアップデート時の注意事項

- ・ソフトウェアアップデートは、Windows パソコンが必要です。
- ・パソコンのバッテリーが十分であることを確認してください。
- また、スリープ、休止状態などに入らないようにパソコンの設定を確認してください。
- ・ソフトウェアのアップデートは管理者権限(Administrator)を持つユーザーアカウントで行ってください。
- ・ソフトウェアアップデート中は、FS040Uをパソコンから取り外さないでください。
- ・ソフトウェアのアップデートには時間がかかる場合があります。
- ・アップデート中はステータスランプ(LED)が「黄色」に点灯いたします。
- ・オンラインアップデートは 4G/3G 回線を利用し更新ファイルをダウンロードします。

約 90Mbyteの通信が発生し、ダウンロードに関する通信量はお客様負担となります。

- ・ソフトウェアのアップデートは電波の良い場所で実施してください。また、移動せず同じ場所で実行することをおすすめします。電波状態が悪い場合は、アップデートが中断される場合があります。
- ・ソフトウェアのアップデートが完了するまで、FS040Uをパソコンから取り外さないでください。

#### 2. ソフトウェアアップデート方法について

本製品のソフトウェアアップデートは、以下の2種類の方法があります。

#### 1. オンラインアップデート:ネットワークから直接アップデートする方法

FS040U Data Connection Manager 上の操作で、ネットワークから直接更新ファイルをダウンロードしソフトウェアを アップデートする事が出来ます。

※FS040U の 4G/3G 回線を利用します。

#### 2. オフラインアップデート:パソコンを利用してアップデートする方法

当社ホームページよりご利用のパソコンにアップデート用の更新ファイルをダウンロードし、FS040U Data Connection Manager 上でアップデートする事ができます

<u>注意</u>

本製品のソフトウェアアップデート後、FS040U Data Connection Manager のアップデートが必要となります。「3. Data Connection Manager のアップデート」を確認してください。

### 2.1 オンラインアップデート手順

- パソコンに FS040U を接続し、FS040U Data Connetion Manager を起動します。 接続ボタンを押下し、3G または 4G 回線に接続します。
- ② 上部メニュー「設定」 🔀 を選択します。

| 🔔 FS040U Data Connection Manager                                  | - X |
|-------------------------------------------------------------------|-----|
| PSO400 Data Connection Manager<br>ツール ヘルゴ<br>で<br>で<br>Test<br>接続 |     |
| <b>v</b> 4                                                        |     |
| T .all                                                            |     |

③「ソフトウェアアップデート」を選択します。

| 🚨 FS040U Data Connection Manager      | - 🗙 |
|---------------------------------------|-----|
| ツール ヘルプ                               |     |
|                                       |     |
| □                                     |     |
|                                       |     |
| ····································· |     |
| ☆                                     |     |
|                                       |     |
|                                       |     |
|                                       |     |
|                                       |     |
|                                       |     |
|                                       |     |
|                                       |     |
|                                       |     |
| < >>                                  |     |
|                                       |     |

④「オンラインアップデート」を選択します。

アップデートの確認画面が表示されますので、「アップデート」を選択します。 ※3G/4G 回線を利用して最新の更新ファイルがあるか確認を行います。

| 🚨 FS040U Data Connectio            | n Manager                             | - X |
|------------------------------------|---------------------------------------|-----|
| ツール ヘルプ                            |                                       |     |
| 🔮 🔏 🔞                              |                                       |     |
| ★ 設定 ★ 接続設定                        | ソフトウェアのアップデート確認を行います。                 |     |
| PIN管理                              | ・アップデートにはパケット通信料が発生しますのでご注意ください。      |     |
| □ <u>-</u> マネットワーク設定<br>□ ネットワーク検索 | ・ソフトウェアアップデート中はパソコンから本製品を取り外さないでください。 |     |
| ↓ ↓ ☆ットワークモード                      | ・ソフトウェアの更新は管理者権限でログインした上で行ってください。     |     |
|                                    | ・パソコンのパッテリーの充電が十分であることを確認してください。      |     |
|                                    | アップデート                                |     |
| < >                                |                                       |     |
| ₹.al                               |                                       |     |

⑤ 最新の更新ファイルがある場合、下記画面が表示されます。

「はい」を選択すると更新ファイルのダウンロードが開始されます。

| 🛓 FS040U Data  | Connection Manager                                       | - 🛛     |
|----------------|----------------------------------------------------------|---------|
| ツール ヘルプ        |                                                          |         |
|                |                                                          |         |
| 🔀 設定           |                                                          |         |
| ⊕ Ξ 接続設定       | 警告                                                       |         |
| 止.······ PIN管理 |                                                          | さい。     |
| □              | 11は、11をクリックすると、新しにいてージョンをタワンロードし、自動的に<br>  アップデートを開始します。 | いでください。 |
|                |                                                          | 2-41 X  |
|                |                                                          | LCV '0  |
| ーー・ シフトウェアアッ   |                                                          | 5l 10   |
|                | lat,                                                     |         |
|                |                                                          |         |
|                |                                                          |         |
|                |                                                          |         |
| <              | >                                                        |         |
| ▼              |                                                          |         |
|                |                                                          |         |

⑥ 更新ファイルのダウンロード状況が表示されます。

| 🔔 FSO40U Data Connectio                    | n Manager             | × |
|--------------------------------------------|-----------------------|---|
| ツール ヘルプ                                    |                       |   |
| 🎱 🔀 🔞                                      |                       |   |
| <ul> <li>※ 設定</li> <li>● 要 接続設定</li> </ul> | ソフトウェアのアップデート確認を行います。 |   |
| □ · · · · · · · · · · · · · · · · · · ·    | ・<br>・ウェアをダウンロードします。  |   |
|                                            | 5 lo                  |   |
|                                            | キャンセル 1               |   |
| ー ろ オフラインティナデート                            | アップデート                |   |
|                                            |                       |   |
| < >>                                       |                       |   |
| ₹.a                                        |                       |   |

⑦ ダウンロードが完了すると、アップデート開始の確認画面が表示されます。
 「OK」を選択すると FS040U 本体のアップデートが開始されます。

| 🔔 FS040U Data Connectio               | n Manager      | <b>_</b> X  |
|---------------------------------------|----------------|-------------|
| ツール ヘルプ                               |                |             |
| 🔮 🔏 🔞                                 |                |             |
| 💦 設定                                  |                | 2           |
| 中空 接続設定                               |                |             |
| 中···· PIN管理                           |                | さい。         |
| 中・・・・・・・・・・・・・・・・・・・・・・・・・・・・・・・・・・・・ |                | 1.1でください    |
|                                       | アップデートを開始しますか? | 10101/20010 |
| ┃ └───♀ ネットワーク                        |                | どさい。        |
| ▲ 一 一 一 一 本体設定                        |                | 5L Vo       |
| □                                     | OK キャンセル       |             |
|                                       |                |             |
|                                       |                |             |
|                                       |                |             |
|                                       |                |             |
| < >                                   |                |             |
| <b>7</b> .u                           |                |             |

- ⑧ ソフトウェアアップデートが開始されるとFS040Uのステータスランプ(LED)が黄色に点灯します。
   アップデートには約 5~10 分程度かかりますのでお待ちください。
- ⑨ アップデートが完了すると、「アップデートが完了しました」と表示されます。
   「OK」を選択すると、アップデートが完了します。
   ※アップデート完了時、自動的に FS040U が再起動されます。

| 🛃 FS040U Data Connection Manager | - X |
|----------------------------------|-----|
| ツール ヘルプ                          |     |
| Sec. 20                          |     |
|                                  |     |
| アップデートが完了しました。                   |     |
| ОК                               |     |
|                                  |     |
| ▼ デバイスが挿入されていません                 |     |

## 2.2 オフラインアップデート手順

富士ソフトのホームページに公開されている最新の更新ファイルを使用してアップデートをすることができます。

下記ダウンロードサイトから最新の更新ファイルをダウンロードします。
 ※FS040U 以外のインターネット回線を利用してダウンロードすることも可能です。

ダウンロードサイト:<u>https://fsi-plusf.jp/products/FS040U/index.html#download</u> 最新の更新ファイル:FS040U\_V2.5.0.bin

② パソコンに FS040U を接続し、FS040U Data Connetion Manager を起動します。
 上部のメニュー「設定」 × を選択します。

| 🐣 FS040U Data Connection Manager | _ 🗙 |
|----------------------------------|-----|
|                                  |     |
| Test                             |     |
|                                  |     |
|                                  |     |
|                                  |     |
|                                  |     |
|                                  |     |
|                                  |     |
| T.ul                             |     |

③「ソフトウェアアップデート」を選択します。

| 🔔 FS040U Data Connection Manager       | _ 🛛 |
|----------------------------------------|-----|
| ツール ヘルプ                                |     |
|                                        |     |
| □───────────────────────────────────── |     |
| 中空 接続設定                                |     |
| ⊕-œ PIN管理                              |     |
| □□□□□□□□□□□□□□□□□□□□□□□□□□□□□□□□□□□□   |     |
|                                        |     |
| ⊕-① ソフトウェアアップデート                       |     |
|                                        |     |
|                                        |     |
|                                        |     |
|                                        |     |
|                                        |     |
|                                        |     |
|                                        |     |
|                                        |     |
| Y.all                                  |     |

④ 「オフラインアップデート」を選択し、「ブラウズ」を選択します。

| 🚺 FS040U Data Connectio | n Manager     | _ 🛛  |
|-------------------------|---------------|------|
| ツール ヘルブ                 |               |      |
| 🔮 🔏 🔞                   |               |      |
| □※ 設定                   |               |      |
| □ 💬 接続設定                |               |      |
| ······· PIN管理           |               |      |
| □                       |               |      |
| → 合本体設定                 | アッフナートファイルの選択 | ブラウズ |
| □ ① ソフトウェアアップデート        |               |      |
|                         |               |      |
|                         |               | 開始   |
|                         |               |      |
|                         |               |      |
|                         |               |      |
|                         |               |      |
| < >                     |               |      |
| Y.ul                    |               |      |

⑤ ダウンロードした更新ファイル(FS040U\_Vx.x.x.bin)を選択し、「開く」を選択します。
 ※ファイル名の x.x.x の部分は、FS040U のバージョン名を表します。

| ファイルを閉く        |               |                  |                               |         | X        |
|----------------|---------------|------------------|-------------------------------|---------|----------|
| ファイルの場所(]):    | FS040U_V2.5.0 |                  | • 0                           | 🦻 📂 🛄 • |          |
| クイック アクセス      | ► TS040U_V2.  | 5.0bin           | <del>王新日时</del><br>2023/10/30 | 13:47 I | BIN ファイル |
| デスクトップ         |               |                  |                               |         |          |
| ライブラリ          |               |                  |                               |         |          |
| PC             |               |                  |                               |         |          |
| <b>マット</b> ワーク |               |                  |                               |         |          |
|                | <             |                  |                               |         | >        |
|                | ファイル名(N):     | FS040U_V2.5.0bin |                               |         | 開<((_)   |
|                | ファイルの種類(工):   | bin Files (*bin) |                               | · [     | キャンセル    |

⑥ 「開始」を選択すると FS040U のアップデートが開始されます。

| 🚨 FS040U Data Connectio                | n Manager     |                                | _ 🛛  |
|----------------------------------------|---------------|--------------------------------|------|
| ツール ヘルブ                                |               |                                |      |
| 🔮 🔏 🔞                                  |               |                                |      |
| □※ 設定                                  |               |                                |      |
| ⊕ ──────────────────────────────────── |               |                                |      |
|                                        |               |                                |      |
|                                        | アップデートファイルの選択 | C:¥Users¥henmimit¥Desktop¥FS0/ | ブラウズ |
|                                        |               |                                |      |
|                                        |               | ſ                              | BBt/ |
| └── オンラインアップデー                         |               |                                | 開始   |
|                                        |               |                                |      |
|                                        |               |                                |      |
|                                        |               |                                |      |
| < >                                    |               |                                |      |
| <u>ار ک</u>                            |               |                                |      |
| 1.00                                   |               |                                |      |

⑦ 更新用ファイルを FS040U にアップロードします。

| 🔔 FS040U Data Cor    | nection Manager                  |                            |
|----------------------|----------------------------------|----------------------------|
| ツール ヘルプ              |                                  |                            |
| 🔮 🔀 (                |                                  |                            |
| □                    |                                  |                            |
| 由 接続設定               | しばらくお待ちください…                     |                            |
| <ul> <li>●</li></ul> | 最新のソフトウェアをFS040UIこアップロード<br>します。 | <sup>FS04</sup> ブラウズ<br>開始 |
| <                    | >                                |                            |
| Y.all                |                                  |                            |

- ⑧ ソフトウェアアップデートが開始されるとFS040Uのステータスランプ(LED)が黄色で点灯します。
   ※アップデートには約 5~10 分程度かかりますのでお待ちください。
- アップデートが完了すると、「アップデートが完了しました」と表示されます。
   「OK」を選択すると、アップデートが完了します。

※アップデート完了時は自動的に FS040U が再起動されます。

| 🔔 FS040U Data Connection Manager     | - X      |
|--------------------------------------|----------|
| ツール ヘルプ                              |          |
| 💮 🔀 🔞                                |          |
| □-※設定                                | 3        |
| ● 〒 〒 接続設定 ▲                         |          |
|                                      |          |
| □□□□□□□□□□□□□□□□□□□□□□□□□□□□□□□□□□□□ | 102 ブラウズ |
|                                      |          |
| - <u></u>                            |          |
|                                      | 開始       |
|                                      |          |
|                                      | L        |
|                                      |          |
|                                      |          |
| < >>                                 |          |
| Y デバイスが挿入されていません                     |          |

#### 3. Data Connection Manager のアップデート

FS040U のソフトウェアアップデート後、FS040U Data Connection Manager のアップデートを行います。

#### <u>注意</u>

FS040U Data Connection ManagerのバージョンをV2.x.x から V10.x.x または、V10.x.x から V2.x.x ヘアップデートする場合、FS040U Data Connection Managerのアンインストール後に、新しいバージョンでの新規インストールが必要となりますのでご注意ください。

#### **3.1 本体設定の保存**

FS040U Data Connection Manager の更新を行う前に設定情報の保存を行います。

FS040U Data Connection Manager を起動し、「エクスポート」を選択します。
 ※FS040U は PC に接続しない状態で行ってください。

| 🚨 FS040U Data Connectio                                                                                                    | n Manager                                                                      |                          |                                                                  | - 🗙 |
|----------------------------------------------------------------------------------------------------|--------------------------------------------------------------------------------|--------------------------|------------------------------------------------------------------|-----|
| ツール ヘルプ                                                                                                    |                                                                                |                          |                                                                  |     |
| 🔮 🔏 🔞                                                                                                    |                                                                                |                          |                                                                  |     |
| 武定     法決議定     投続設定     日N管理     マー・     マー・     マー     マー | 本体設定<br>設定エクスポート/-<br>既存機種からインポート<br>設定インボート<br>自動最小化設定<br>・無効<br>言語設定<br>・日本語 | 心ボート<br>「有効<br>C English | <ul> <li>インボート</li> <li>インボート</li> <li>選択</li> <li>選択</li> </ul> |     |
| < >>                                                                                                    |                                                                                |                          |                                                                  |     |

② 任意のフォルダにファイル(CSV 形式)を保存します。

| 名前を付けて保存           | <b>字</b>                                                    | ×                             |
|--------------------|-------------------------------------------------------------|-------------------------------|
| (呆存する場所(]):        | 📃 デスクトップ                                                    | <ul> <li>G I P III</li> </ul> |
| クイック アクセス          | OneDrive                                                    | 2                             |
| デスクトップ             | PC                                                          | 51350                         |
|                    | CD ドライブ (D:) FS040U<br>Wireless Modem<br>空き領域 0 パイト/19.1 MB | キットワーク                        |
| PC                 |                                                             |                               |
| <b>ジ</b><br>ネットワーク |                                                             |                               |
|                    |                                                             |                               |
|                    | ファイルの種類(I): CSV Files(*.csv)                                |                               |
|                    |                                                             |                               |

#### 3.2 更新手順

- ① パソコンの USB ポートに接続します。
- ② 以下の画面が表示されたら「OK」を選択します。
   ※FS040U Data Connection Manager が起動されたままの場合は終了してください。

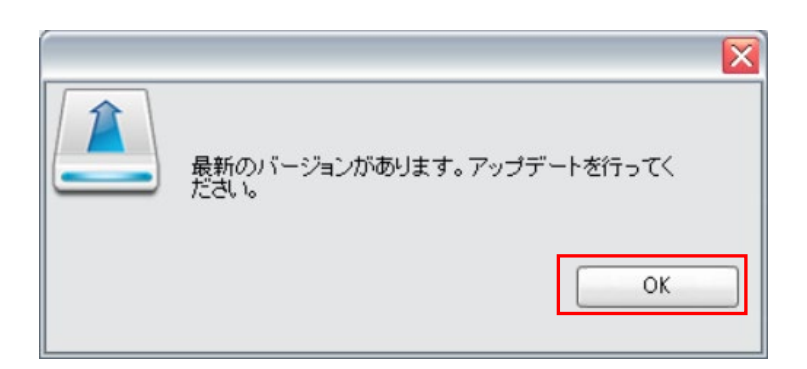

③ エクスプローラーを起動し、FS040U\_DataConnectionManager.exe を実行してください。

| $\leftarrow \rightarrow \checkmark \uparrow$ 🚨 > PC > CD $ec{F}$ 54 $ec{J}$ (D:) FS040U Wireless Modem > |                                  |                 |            |        |
|----------------------------------------------------------------------------------------------------|----------------------------------|-----------------|------------|--------|
|                                                                                                    | 名前 ^                             | 更新日時            | 種類         | サイズ    |
| 😃 Windows (C:)                                                                                           | Disk1                            | 2022/10/10 4:05 | ファイル フォルダー |        |
| 🚨 CD ドライブ (D:) FS040U Wireless                                                                           | autorun.inf                      | 2020/12/08 4:46 | セットアップ情報   | 1 KB   |
|                                                                                                    | ES040U_DataConnectionManager.exe | 2022/10/10 3:52 | アプリケーション   | 408 KB |
|                                                                                                    | Logo.brp                         | 2020/12/08 4:46 | BRP ファイル   | 91 KB  |
|                                                                                                    | 🔬 ShowModem.ini                  | 2022/10/10 3:52 | 構成設定       | 1 KB   |
|                                                                                                    |                                  |                 |            |        |

④ 以下の画面が表示されたら「OK」を選択します。インストールが開始されます。

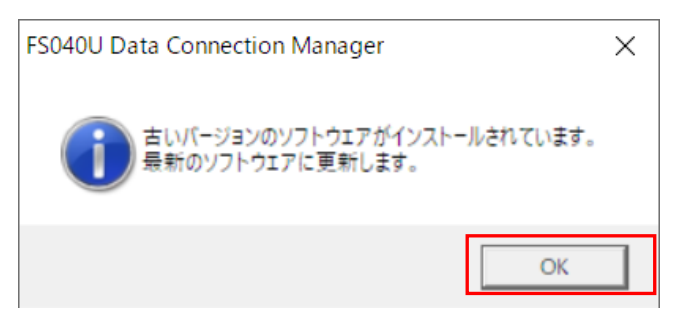

#### ⑤ インストールが完了します。 ※インストール完了まで数分かかります。インストール中は FS040U をパソコンから取り外さないようにしてください。

| FS040U Data Connection Manage | er - InstallShield Wizard                                                                                  |  |  |
|-------------------------------|----------------------------------------------------------------------------------------------------|--|--|
| <u>a</u> .                    | InstallShield Wizard の完了                                                                                   |  |  |
|                               | InstallShield Wizard が、FS040U Data Connection Manager を<br>正常にインストールしました。ウィザートを終了するには、[完了]をクリック<br>してください。 |  |  |
|                               |                                                                                                    |  |  |
|                               |                                                                                                    |  |  |
|                               | < 戻る(B) <b>完了</b> キャンセル                                                                                    |  |  |

# 注意 本手順でアップデートできた場合は、「3.1 本体設定の保存」でエクスポートした本体設定のインポートは不要です。 本手順でアップデートできない場合、再インストールが必要です。 FS040U Data Connection Manager をアンインストールし、新規インストールを行ってください。インストール後は、保存した本体設定をインポートする事で設定を復元する事ができます。

#### 3.3 本体設定の復元

FS040U Data Connection Manager の設定情報の復元を行います。

FS040U Data Connection Manager を起動し、「インポート」を選択します。
 ※FS040U は PC に接続しない状態で行ってください。

| 🚨 FS040U Data Connectio           | n Manager                                                                      |                                  | _ 🛛                                 |
|-----------------------------------|--------------------------------------------------------------------------------|----------------------------------|-------------------------------------|
| ツール ヘルブ                           |                                                                                |                                  |                                     |
| 🔮 🔏 🔞                             |                                                                                |                                  |                                     |
| ・・・・・・・・・・・・・・・・・・・・・・・・・・・・・・・・・ | 本体設定<br>設定エクスポート/-<br>既存機種からインポート<br>設定インポート<br>自動最小化設定<br>④無効<br>言語設定<br>④日本語 | (ンポート エクスポート)<br>○有効<br>○English | インボート       インボート       選択       選択 |
| < >                               |                                                                                |                                  |                                     |
| ¥.all                             |                                                                                |                                  |                                     |

② 保存したインポートファイル(CSV 形式)を選択します。インポートが実施されます。

| ファイルを閉く                                         |             |                   |                                      |                                                    | ×                         |
|-------------------------------------------------|-------------|-------------------|--------------------------------------|----------------------------------------------------|---------------------------|
| ファイルの場所(I):                                     | 📃 デスクトップ    |                   |                                      | • 970                                              | ·                         |
| クイック アクセス                                       | OneDrive    |                   | 2                                    |                                                    |                           |
| デスクトップ                                          | PC          |                   | =                                    | イブラリ                                               |                           |
| ライブラリ                                           | *>>ワ-       | Ċ                 | <b>X</b> a, <sup>XX</sup><br>M<br>20 | <mark>xx.csv</mark><br>icrosoft Excel CS<br>06 가기가 | V ファイル                    |
| PC                                              |             |                   |                                      |                                                    |                           |
| マンクレッション マング マング マング マング マング マング マング マング マング マン |             |                   |                                      |                                                    |                           |
|                                                 |             |                   |                                      |                                                    |                           |
|                                                 | ファイル名(N):   | XXXX.CSV          |                                      |                                                    | ▼ 開<( <u>0</u> )          |
|                                                 | ファイルの種類(1): | CSV Files (*.csv) |                                      |                                                    | <ul> <li>キャンセル</li> </ul> |